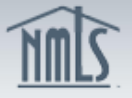

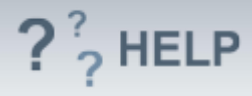

# Cannot Upgrade to the new form version

## **Overview/Policy**

The new form version changed significantly; therefore the system cannot move changes on the pending filing to the new form version.

## **Definitions and Charts**

Not applicable

#### How To

#### View Pending Filing

#### 1. Click on View Pending Filing.

Result: Another tab or window opens with the Print Filing page. Information contained within the printable filing will need to be re-entered on a new form filing.

2. Print the MU1 Filing. To return to the previous screen close that tab or window.

| Cannot Upgrade to the new form version                                                                                                    |                         |
|----------------------------------------------------------------------------------------------------|-------------------------|
|                                                                                                    | 👌 ? HELP                |
| Because the new form version changed significantly, the system cannot move changes on this pending filing to the new form version. You can view and/or print a version of the filing by clicking <b>View Pending Filing</b> . In order to proceed with these changes, delete the pending filing, create a new filing, and reenter the desire Click Cancel to return to the list of pending filings. | read-only<br>d changes. |
| View Pending Filing Cancel                                                                                                    |                         |

- 3. Click **Cancel**.
- 4. Click on the **Delete**  $(\times)$  icon.
- 5. Click **OK** to confirm the deletion.
- 6. Click Create New Filing.
- 7. **Re-enter** information contained in the deleted filing.
- 8. Proceed with filing.

| inpuny i i         | ling        |                             |                               |                                  |                                                                    |                 |
|--------------------|-------------|-----------------------------|-------------------------------|----------------------------------|--------------------------------------------------------------------|-----------------|
|                    |             |                             |                               |                                  |                                                                    | 🚴 🖓 HELI        |
|                    |             |                             |                               |                                  |                                                                    |                 |
|                    |             |                             |                               |                                  |                                                                    |                 |
| ou can manage fili | ngs for you | r company using the act     | ions described                | below.                           |                                                                    |                 |
| AILABLE AC IIC     | INS FUN     | CTION                       |                               |                                  |                                                                    |                 |
| Create New Fi      | ing Req     | uest a new license, trans   | ition an existin              | g license, withd                 | a license application, surrender an existing license, give advance | notice to the   |
|                    | regu        | lator of upcoming organ     | ization or struc              | ure changes, or                  | ke amendments to your company record.                              |                 |
|                    |             | te the pending filing, inc  | naing ning.<br>Iuding any pen | ding changes                     |                                                                    |                 |
| View Latest Fi     | ing Revi    | ew vour Company (MU1        | ) record as it w              | ang changes.<br>as last submitte | v your company, if no pending filing exists.                       |                 |
|                    |             |                             | ,                             |                                  |                                                                    |                 |
| OTE: A filing cann | ot be subm  | iitted until vou resolve ar | iv outstanding i              | tems on the Atte                 | and Submit screen. A submitted filing will be stored as the compa  | nv's record for |
| ubsequent submis   | sions.      | ·                           | · · ·                         |                                  | о<br>,                                                             | ·               |
| vailable Actions   | Filing ID   | Created Date                | Created By                    | Entity Name                      | atus                                                               |                 |
|                    | 4000005     | 1/2/2013 8:45:29 AM         | TruongC3                      | Truona Chris                     | submitted                                                          |                 |
|                    | 4090695     |                             |                               |                                  |                                                                    |                 |

? HELP

## **Helpful Hints**

Not applicable

## **Additional Resources:**

• Find State-Specific requirements on the <u>NMLS Resource Center</u>.

# See Company and Branch Help <u>Table of Contents</u>